| ← → C ▲ Secure   https://sso.gujarat.gov.in/SSO.aspx?Rurl=https:/<br>↓ Apps ⓑ BSNL Web Self Care ← ⓒ Online Share Trading ⓑ AWR-APAR-V1<br>∰ User Administration                                                                                                    | /kcc.gujarat.gov.in/OfficeSelection.aspx<br>42.3-1 🧲 smsgw.sms.gov.in/Iai 👩 eNPS - National P                                                                                                    | en: 356 BSE -Status of Issue A 😇 Investor Services 🗋 IPO Application Bidd                                                                                                    | 아☆ | <b>₩</b> : |
|----------------------------------------------------------------------------------------------------|----------------------------------------------------------------------------------------------------|----------------------------------------------------------------------------------------------------|----|------------|
| LEVISAN<br>Banking web Farmers - Way<br>Weichne to Stati<br>Verticane to Stati<br>Hatal Security Certificate<br>Use a valid semanne and<br>Use a valid semanne and<br>Certificate<br>Use a valid semanne and<br>Certificate<br>Use a valid semanne and<br>Certificate<br>Use a valid semanne<br>Use a valid semanne<br>Use a valid semanne<br>Use a valid semanne<br>Use a valid semanne<br>Use a valid semanne<br>Use a valid semanne<br>Use a valid semanne<br>Use a valid semanne<br>Use a valid semanne<br>Use a valid semanne<br>Use a valid semanne<br>Use a valid semanne<br>Use a valid security<br>Certificate<br>Use a valid security<br>Certificate<br>Certificate<br>Certificate | CREDIT CARD: :<br>Toward to Frances inclusion of Farmers<br>Opin<br>Urrane<br>mit shah<br>Passord<br>Togin<br>Urgin<br>Urgi | - Please do your mobile number verification by cicking on VERIFY YOUR MOBILE NUMBER<br>buton in hogin somen (ruta: il)etide -ivicil 4stated 4bide verified VERIFY YOUR<br>MOBILE NUMBER vice vec fors still still<br>Captcha and then click<br>Change/Verify Mobile No.<br>button |    |            |

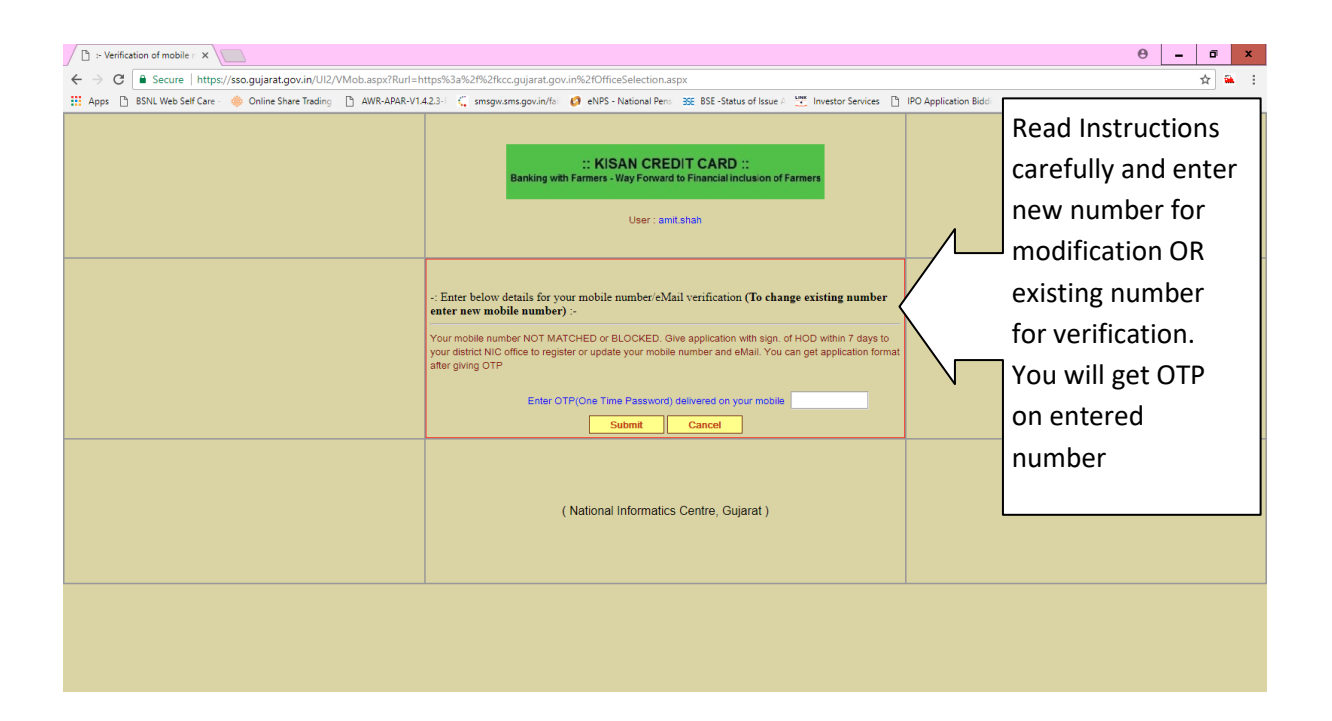

| :- Verification of mobile - ×                                                                                        |                                                                                                    | Θ = ΰ × |  |  |  |  |  |  |  |
|----------------------------------------------------------------------------------------------------|----------------------------------------------------------------------------------------------------|---------|--|--|--|--|--|--|--|
| ← → C Secure   https://sso.gujarat.gov.in/UI2/VMob.aspx?Rurl=https%3a%2f%2fkcc.gujarat.gov.in%2f0fficeSelection.aspx |                                                                                                    |         |  |  |  |  |  |  |  |
| 111 Apps _ BSNL Web self Care                                                                                        | 14.2.3 C smrgerxmrs.gov.n/le P eVP5 - National Peri 32 ESS - Status of Issue 2 meetsor Services P D Application Biddi<br>:: KISAN CREDIT CARD ::<br>Banking with Farmers - Way Forward to Financial inclusion of Farmers<br>User : amit.shah                                                                                                    |         |  |  |  |  |  |  |  |
|                                                                                                    | -: Enter below details for your mobile number/eMail verification (To change existing number enter new mobile number):- Your mobile number NOT MATCHED or BLOCKED. Give application with sign. of HOD within 7 days to your distict. Office to register or update your mobile number and eMail. You can get application format after giving OTP Enter OTP(One Time Password) delivered on your mobile Submit Cancel |         |  |  |  |  |  |  |  |
| Enter OTP and click<br>Submit. It will give y<br>screen like below a                                                 | (National Informatics Centre, Gujarat )<br>/OU<br>nd                                                                                                    |         |  |  |  |  |  |  |  |
| also popup mobile<br>change form.                                                                                    |                                                                                                    |         |  |  |  |  |  |  |  |

| Mob_Update_Form - Google Chrome                                                                                                    |                                                                                                    |                       |                  |                                                         |                                   |                     |      |  |     |  |
|----------------------------------------------------------------------------------------------------|----------------------------------------------------------------------------------------------------|-----------------------|------------------|---------------------------------------------------------|-----------------------------------|---------------------|------|--|-----|--|
| Secure   https://sso.gujarat.gov.in/UI2/Rpt.aspx?rpt=mupdt&mob=9979018832&Rurl=https://kcc.gujarat.gov.in/OfficeSelection.aspx&em=arpit.gov.in/UI2/Rpt.aspx?rpt=mupdt&mob=9979018832&Rurl=https://kcc.gujarat.gov.in/OfficeSelection.aspx&em=arpit.gov.in/UI2/Rpt.aspx?rpt=mupdt&mob=9979018832&Rurl=https://kcc.gujarat.gov.in/OfficeSelection.aspx&em=arpit.gov.in/UI2/Rpt.aspx?rpt=mupdt&mob=9979018832&Rurl=https://kcc.gujarat.gov.in/UI2/Rpt.aspx?rpt=mupdt&mob=9979018832&Rurl=https://kcc.gujarat.gov.in/OfficeSelection.aspx&em=arpit.gov.in/UI2/Rpt.aspx?rpt=mupdt&mob=9979018832&Rurl=https://kcc.gujarat.gov.in/UI2/Rpt.aspx?rpt=mupdt&mob=9979018832&Rurl=https://kcc.gujarat.gov.in/OfficeSelection.aspx&em=arpit.gov.in/UI2/Rpt.aspx?rpt=mupdt&mob=9979018832&Rurl=https://kcc.gujarat.gov.in/UI2/Rpt.aspx?rpt=mupdt&mob=9979018832&Rurl=https://kcc.gujarat.gov.in/UI2/Rpt.aspx?rpt=mupdt&mod=9979018&Rurl=https://kcc.gujarat.gov.in/UI2/Rpt.aspx?rpt=mupdt&mod=9979018&Rurl=https://kcc.gov.in/UI2/Rpt.aspx?rpt=mupdt&mod=9979018&Rurl=https://kcc.gov.in/Rpt.aspx?rpt=mupdt&mod=9979018 |                                                                                                    |                       |                  |                                                         |                                   |                     |      |  |     |  |
|                                                                                                    |                                                                                                    |                       | NATIONAL INFORM  | ATICS CENTRE                                            |                                   |                     |      |  | *   |  |
|                                                                                                    | Application to update or register mobile number in SSO login<br>(Please fill and submit to nearest NIC office) |                       |                  |                                                         |                                   |                     |      |  |     |  |
| Request                                                                                                    | ID                                                                                                    | 542308                |                  |                                                         | Date                              | 05/01/2018 12:14:51 |      |  |     |  |
| First Na                                                                                                    | me                                                                                                    |                       | Middle Name<br>D |                                                         | Last Name<br>Shah                 |                     |      |  |     |  |
| Amit                                                                                                    |                                                                                                    |                       |                  |                                                         |                                   |                     |      |  |     |  |
| Login ID                                                                                                    |                                                                                                    | amit.shah             |                  | New Mobile No.                                          | Here mobile number will be printe |                     | nted |  |     |  |
| Designa                                                                                                    | tion                                                                                                    | Operator(Asst.)       | e-Mail           |                                                         | ·                                 |                     |      |  |     |  |
| Office N                                                                                                    | ame                                                                                                    | District NIC SURAT    |                  |                                                         | 1                                 |                     |      |  | - N |  |
| Departm                                                                                                    | ent                                                                                                    | NIC                   |                  |                                                         |                                   |                     |      |  |     |  |
| Applicat                                                                                                    | Application https://kcc.gujarat.gov.in/OfficeSelection.as                                                      |                       |                  |                                                         |                                   |                     |      |  |     |  |
|                                                                                                    |                                                                                                    | Signature of the User | •                | Signature of the Head of The office (With Office Stamp) |                                   |                     |      |  |     |  |
|                                                                                                    |                                                                                                    |                       |                  | Mõbile changing authority                               |                                   |                     |      |  |     |  |
|                                                                                                    |                                                                                                    |                       |                  |                                                         |                                   |                     |      |  |     |  |

| C := Verification of mobile r ×                                                                                                    |                                                                                                    | 0 – ā x               |
|----------------------------------------------------------------------------------------------------|----------------------------------------------------------------------------------------------------|-----------------------|
| ← → C ▲ Secure   https://sso.gujarat.gov.in/Ul2/VMob.aspx?Rurl=h<br>Apps ⓑ BSNL Web Self Care - ♦ Online Share Trading ⓑ AWR-APAR-V1. | ttps%3a%2f%2f%cc.gujarat.gov.in%2fOfficeSelection.aspx<br>123-1 🗧 smsgw.sms.gov.in/fai 🥝 eNPS - National Pensi 🕸 BSE -Status of Issue A 💆 Investor Services 📋                                                                                                    | IPO Application Biddi |
|                                                                                                    | :: KISAN CREDIT CARD ::<br>Banking with Farmers - Way Forward to Financial Inclusion of Farmers<br>User : amit.shah                                                                                                    |                       |
|                                                                                                    | -: Enter below details for your mobile number/eMail verification (To change existing number<br>enter new mobile number) :-<br>Your mobile number NOT MATCHED. Your request to update mobile number and eMail address is<br>registered with Request ID 542306<br>Download your request application using below link and give it with sign. of HOD within 7 days to your<br>district NIC office to process it<br>Download Request Application<br>Go to Login |                       |
|                                                                                                    | ( National Informatics Centre, Gujarat )                                                                                                    |                       |
|                                                                                                    |                                                                                                    |                       |

After printing and duly signed by a user, he/she should sent it to mobile changing authority (MCA). In case of Bank, Super Admin / User Manager is mobile changing authority.

MCA should sign it, scan it in PDF and then upload it in SSOADMIN under mobile changing functionality under transaction menu. Once MCA completes the job, SMS will be sent to the new mobile for the confirmation.

| 🙋 https://ssoadmin.gujar                           | at.gov.in  | /UI2/MobVrfyF | ReqList.aspx - | Internet Explorer      |                  |                  |                   |                    |                     |                         |                     | -          | □ ×              |
|----------------------------------------------------|------------|---------------|----------------|------------------------|------------------|------------------|-------------------|--------------------|---------------------|-------------------------|---------------------|------------|------------------|
| * N                                                | T          | =             |                |                        |                  |                  |                   |                    |                     | Applicatio              | n User Adr          | ninist     | ratio            |
|                                                    | = <u>-</u> | =             |                |                        |                  |                  |                   |                    |                     | National 1              | Informatics Centre, | Gujarat SI | tate Centr       |
| User : nic.gjsc                                    |            | Log           | gin as : S     | tate Administrator, NI | C GJSC Gujara    | t                |                   |                    |                     | HOME    LOG C           | UT                  |            |                  |
| ain Masters                                        | Ð          | Pending       | mobile n       | umber/eMail address    | verification (ad | ld/update        | e) request list   |                    |                     |                         |                     |            |                  |
| evenue Masters                                     | Ð          |               | 1              |                        | 1                | 1                |                   | 1                  |                     |                         |                     |            |                  |
| orest Masters                                      | Ð          | Request       | User ID        | Login Name             | Mobile No.       | Verify<br>Result | Existing/Matching | Existing/Matching  | , EMail             | Upload Document         |                     |            |                  |
| ealth Masters                                      | E          |               |                |                        |                  | Mobile           | Login             |                    |                     |                         |                     |            |                  |
| ransactions                                        |            |               |                |                        |                  | No. is           |                   |                    |                     |                         |                     | Update     |                  |
| eports                                             |            | 458227        | 108411         | dihen.kumardeep        | 8469523142       | differ           | dihen.kumardeer   | 8980026627         | deep.nilu@yahoo.com |                         | Browse              | Mobile     | Cancel<br>Reques |
|                                                    |            |               |                |                        |                  | from             |                   |                    |                     |                         |                     | No.        | 1.               |
|                                                    |            |               |                |                        |                  | existing         | 3                 |                    |                     |                         |                     |            |                  |
|                                                    |            |               |                |                        |                  | Mobile<br>No is  |                   |                    |                     |                         |                     |            |                  |
|                                                    |            | 510530        | 108411         | dihen.kumardeep        | 8469523142       | differ           | dihen.kumardeer   | 8980026627         | deep.nilu@yahoo.com |                         | Browse              | Mobile     | Cancel           |
|                                                    |            |               |                |                        |                  | from             |                   |                    |                     |                         | $\wedge$            | No.        | Reques           |
|                                                    |            |               |                |                        |                  | existing         | 9                 |                    |                     |                         | /                   |            |                  |
|                                                    |            |               |                | Request Da             | ate : 05/01/2018 | 3                | Get By Date       | dihen              | Get by Login Name   | Get by Reques           |                     |            |                  |
|                                                    |            |               |                |                        |                  |                  |                   |                    |                     |                         |                     |            |                  |
|                                                    |            |               |                |                        |                  |                  |                   |                    |                     | Select your signed file |                     |            |                  |
|                                                    |            |               |                |                        |                  |                  |                   |                    |                     | Select your signed file |                     |            |                  |
|                                                    |            |               |                |                        |                  |                  |                   | PDF and then click |                     |                         |                     |            |                  |
|                                                    |            |               |                |                        |                  |                  |                   |                    |                     |                         |                     |            |                  |
|                                                    |            |               |                |                        |                  |                  |                   |                    |                     | update                  | mobile              | no III     | nĸ               |
| -                                                  |            |               |                |                        |                  |                  |                   |                    |                     | to finish the job       |                     |            |                  |
| Designed and Developed by NIC Gujarat State Centre |            |               |                |                        |                  |                  |                   | to misi            | i the job           |                         |                     |            |                  |
|                                                    |            |               |                |                        |                  |                  |                   |                    |                     |                         |                     |            |                  |
|                                                    |            |               |                |                        |                  |                  |                   |                    |                     |                         |                     |            |                  |
| <                                                  |            |               |                |                        |                  |                  |                   |                    |                     |                         |                     |            | ><br>*>=         |